## Hosted Exchange Iphone Guide

Aspect Networks ApS

## Advarsel!

Før du sætter synkronisering af din Iphone op imod Exchange skal du være opmærksom på, at ALLE kontakter, aftaler i kalenderen vil blive slettet.

Så sørg for at du har skrevet disse ned, eksporteret dem, eller på anden måde gemt dem inden du går i gang.

På din Iphone klikker du på "Indstillinger" -> "E-post, kontakter, kalendere" -> "Tilføj konto" -> "Microsoft Exchange".

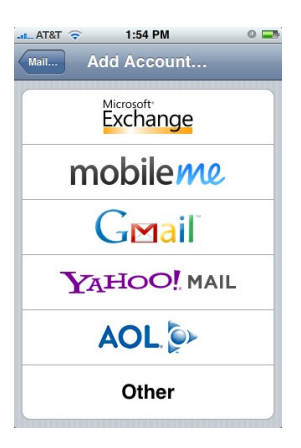

Under kontoinformation skriver du din e-mail. Det er den samme som du bruger til webmail, eller når du logger på din Exchange konto.

Efterlad domænefeltet blankt.

I feltet brugernavn, skriver du igen din e-mail adresse.

I password feltet skriver du dit password.

Klik på næste.

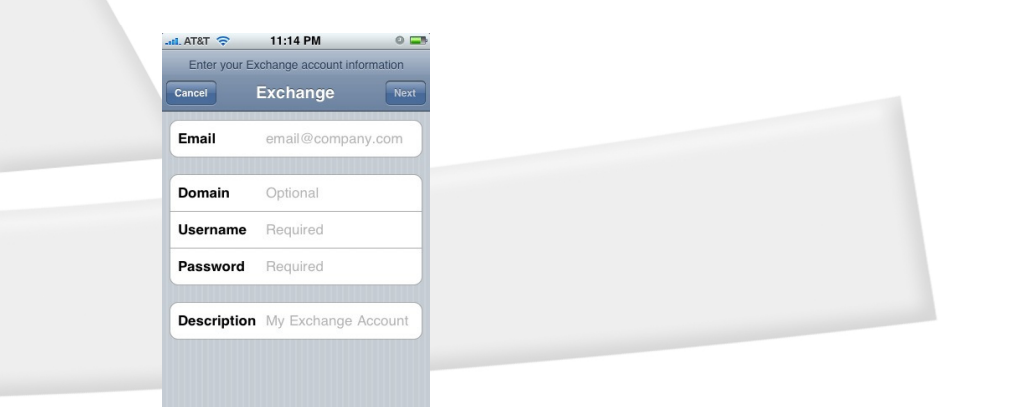

En box med serverinformationer kommer frem. I Servernavn skriver du "outlook.aspecthosting.net".

Tryk på Næste.

Iphonen vil forsøge at godkende kontoen, og hvis dine oplysninger korrekte, vil du komme videre til nogle valgmuligheder omkring hvad du vil synkronisere.

Det er selvfølgelig op til dig selv, men vi anbefaler at du vælger dem alle. Igen husk, at hvis du ikke har skrevet dine kontakter og aftaler ned, vil de blive slettet.

| atil. AT&T 🛜 | 11:16 PM            |          | 0 🖬  |
|--------------|---------------------|----------|------|
| Select info  | to synchronize usir | ng Excha | ange |
| Cancel       | Exchange            |          | Save |
| Mail         | (                   | ON       |      |
| Contacts     | [                   | ON       |      |
| Calendars    | ; [                 | ON       |      |
|              |                     |          |      |
|              |                     |          |      |
|              |                     |          |      |
|              |                     |          |      |
|              |                     |          |      |
|              |                     |          |      |

Nu kan du trykke Gem, og din konto er sat op. Som standard vil din mail kun være for de sidste 3 dage, men det kan du ændre, ved at klikke på "Indstillinger" -> "E-mail, kontakter, kalender". Klik på Exchange-kontoen, og vælg så her hvor længe du vil have den skal synk

| al AT&T 🗢 11:33 PM  | 0        |  |
|---------------------|----------|--|
| Mail JFSmail        |          |  |
| Exchange ActiveSync |          |  |
| Account Info        | >        |  |
|                     |          |  |
| Mail                | ON       |  |
| Contacts            | ON       |  |
| Calendars           | ON       |  |
| Mail days to sync   | 3 Days 义 |  |
| Delete Acco         | unt      |  |

Din konto er nu sat op til at synkronisere.

| Aspect Networks ApS |  |
|---------------------|--|